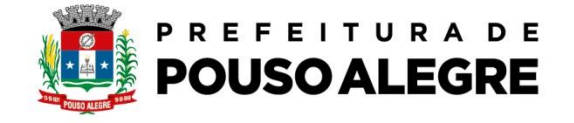

Passo a passo:

Protocolo online.

1º Acesse o portal da Prefeitura Municipal de Pouso Alegre e clique AUTOATENDIMENTO, conforme ilustrado abaixo: pousoalegre.atende.net

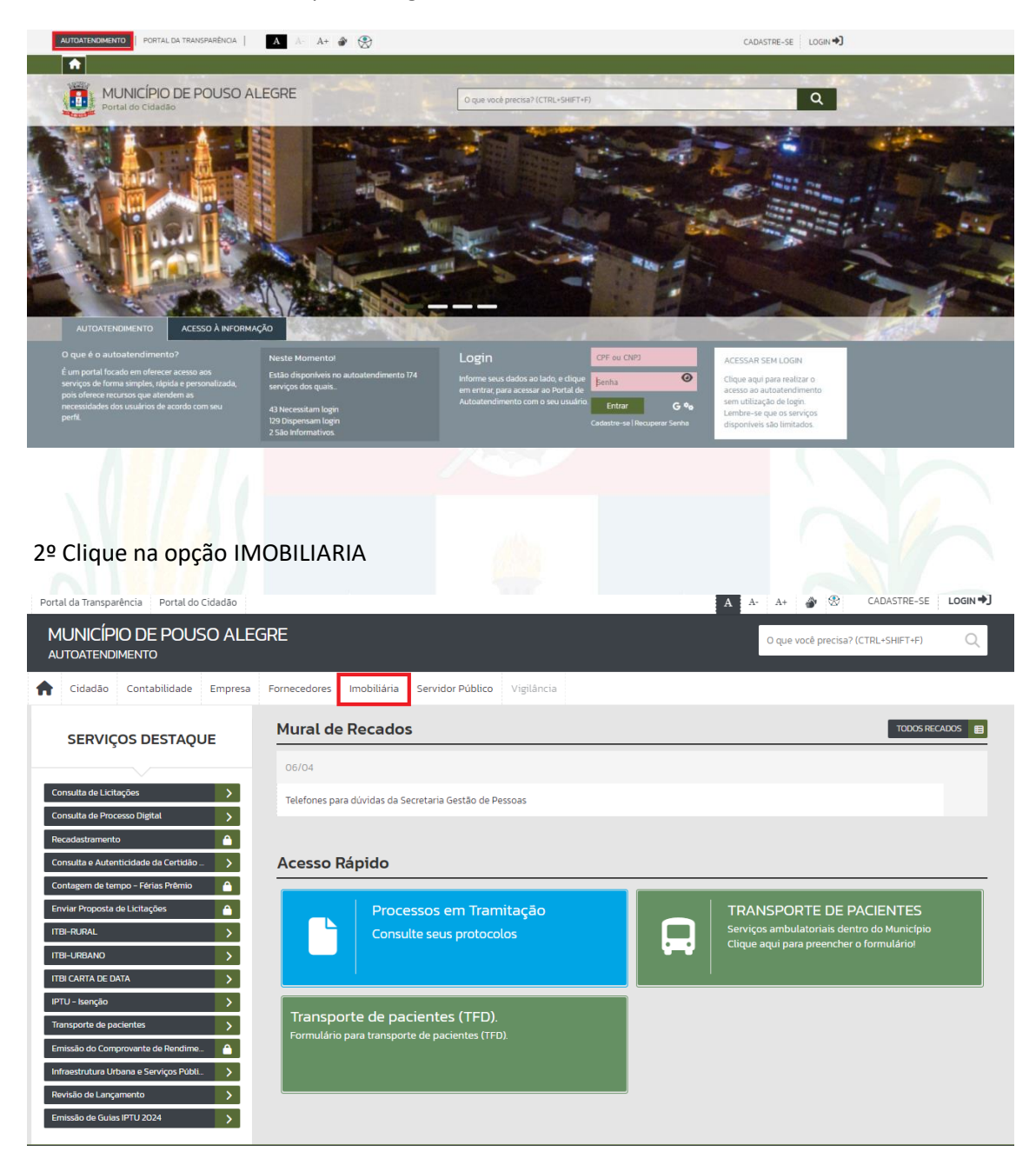

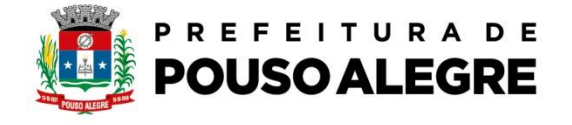

## 3º Na aba ITBI escolha a opção ITBI-Urbano

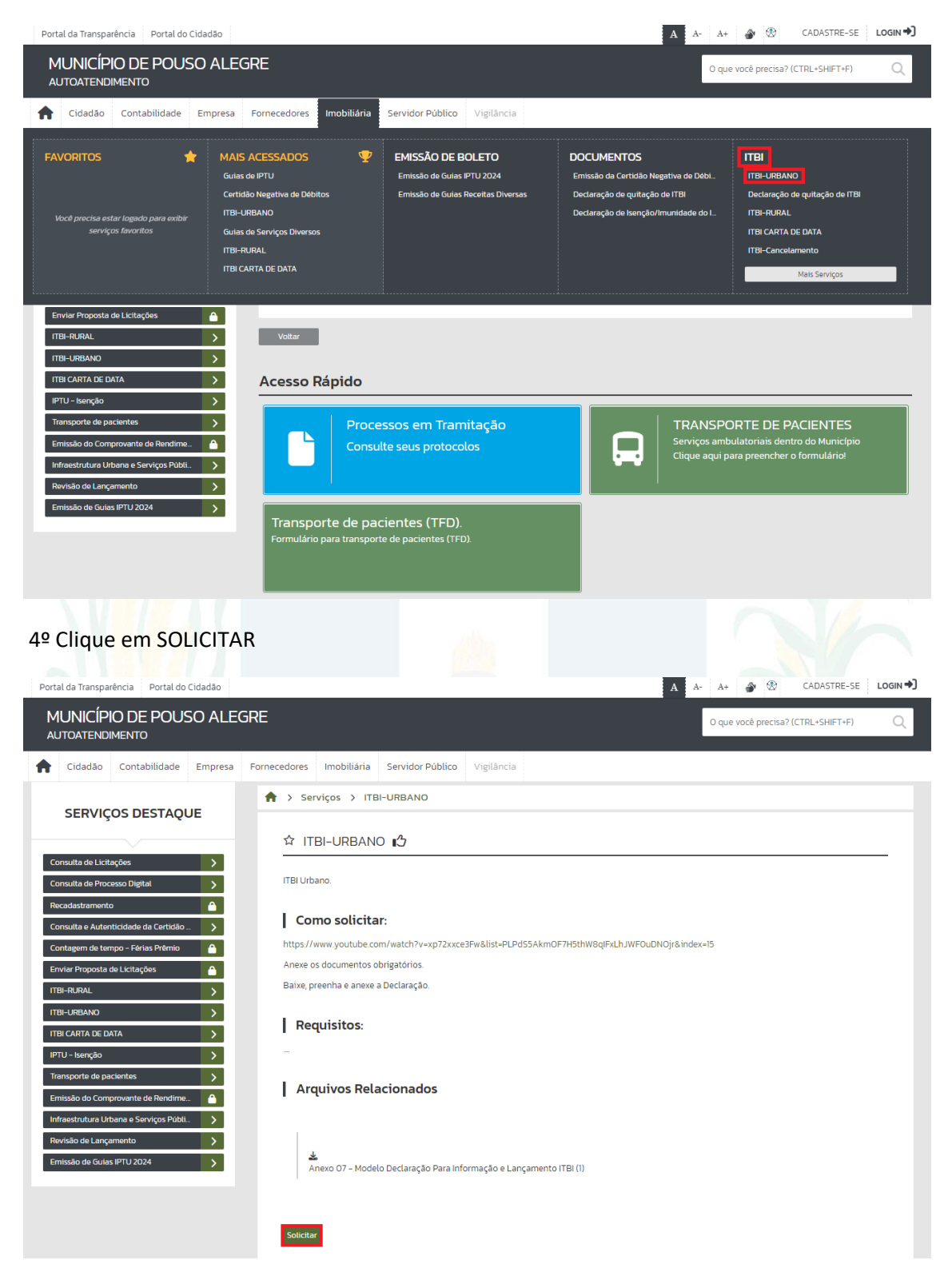

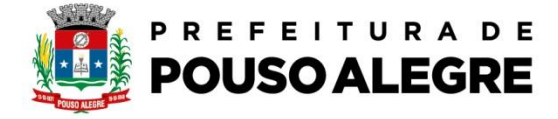

5º Clique no link para ter acesso aos requerimentos necessário e depois clique em PROSSEGUIR

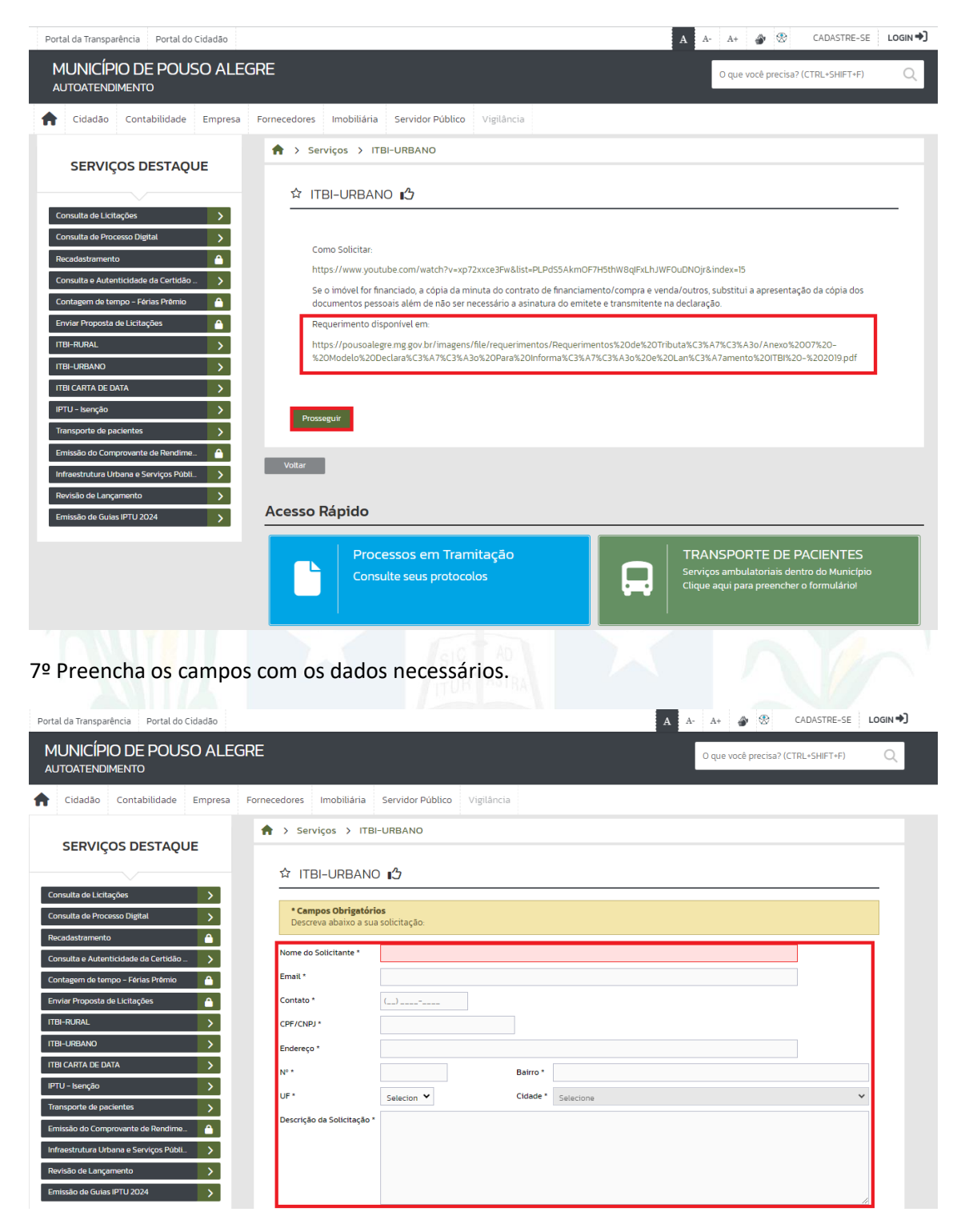

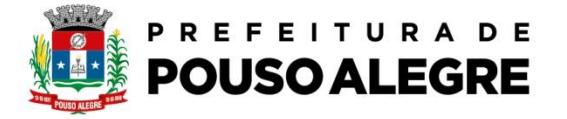

<sup>e</sup> Clique em Buscar para anexar os documentos necessários para análise da baixa de inscrição e logo depois clique em confirmar.

| Portal d Tanoparina     Portal d Tanoparina     Portal d Tanoparina |
|----------------------------------------------------------------------------------------------------|
|                                                                                                    |

8º Será gerado um protocolo com NÚMERO e com um CÓDIGO VERIFICADOR